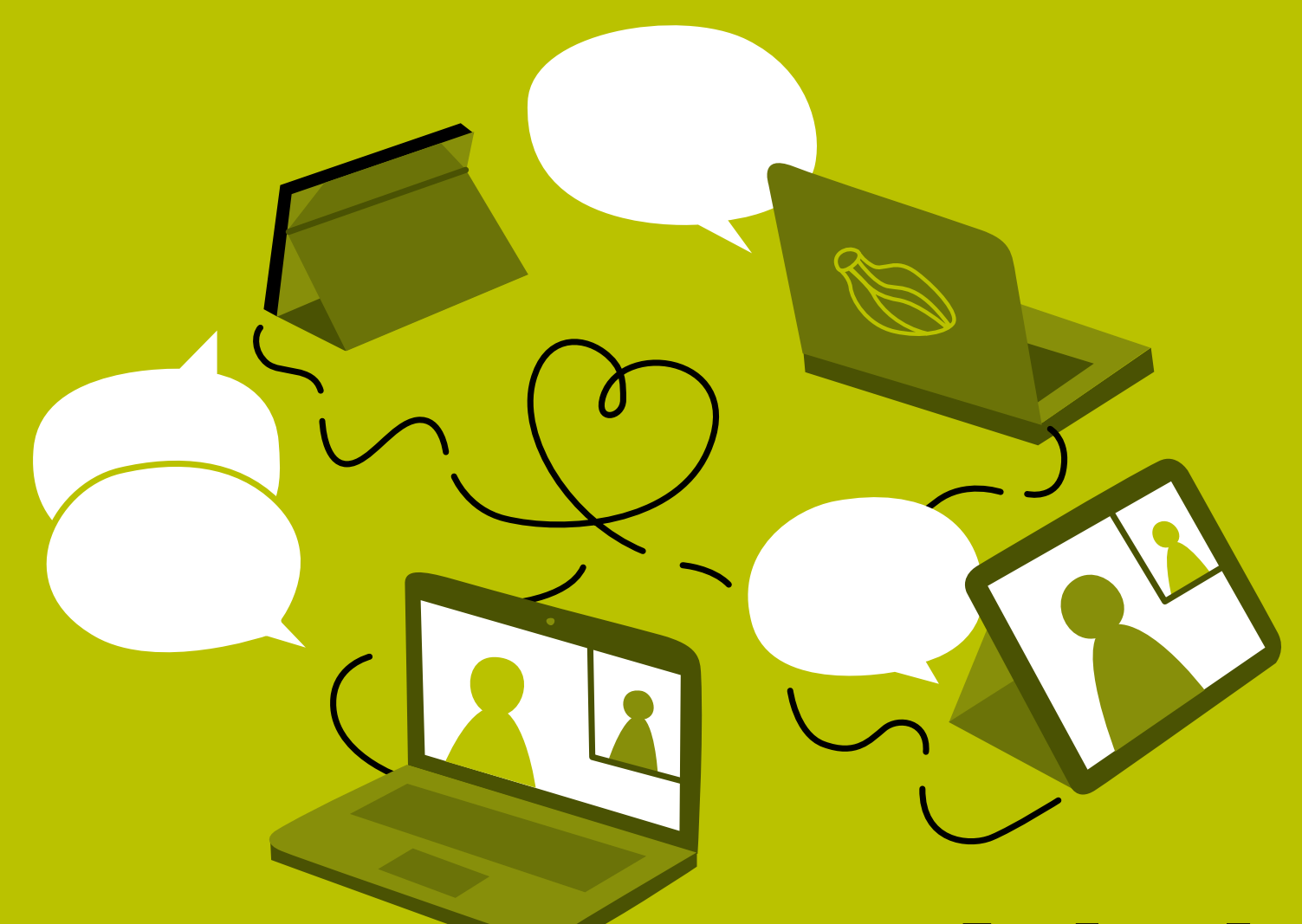

# **Arbeiten mit** ZOOM und miro #prise cardamom

## Allgemeines

#### Was du brauchst

- PC oder Laptop
- Video. Auf jeden Fall benötigst du eine funktionierende Kamera für die Videokonferenz.
- Headset. Wir empfehlen ein Headset, um Rückkoppelungen und eventuelle Störgeräusche zu vermeiden.
- Zweiter Bildschirm. Falls du einen zweiten Bildschirm zur Verfügung hast, kannst du ihn neben dem Laptop/PC einrichten und so die Videoübertragung und das miro-Whiteboard nebeneinander sehen.
- Tablet. Wenn du ein Tablet zur Verfügung hast, kannst du es für die Arbeit in miro verwenden.
- Gutes Internet. Wir empfehlen mind.
   30 Mbps.im Download und mind. 15 Mbps.
   im Upload. Über <u>https://www.speedtest.net</u> kannst du deine Internetgeschwindigkeit auch schnell und einfach testen.
- Google Chrome ist der bevorzugte Webbrowser, wenn du die zoom und miro App nicht runterladen möchtest.
- Für unsere digitalen Workshops nutzen wir die Videokonferenzplattform **zoom** und das digitale Whiteboard miro. N\u00e4here Informationen dazu finden sich auf den folgenden Seiten.

#### **Dein Arbeitsplatz**

- Setze dich in einen ruhigen Raum, in dem du bequem und ungestört sein kannst und in den du anderen auch gerne Einblick (Hintergrund) gewährst.
- Versorg dich f
  ür die Online-Zeit mit ausreichend Wasser, Kaffee oder Tee und habe gerne ein paar Snacks oder Obst griffbereit.

#### Wenn es brennt

Falls du technische Probleme haben solltest, kannst du dich auch während unserer gemeinsamen Online-Zeit telefonisch an uns wenden:

Marie-Theres +43 664 544 5334

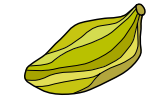

### miro

#### 1. Account in miro anlegen

- Bitte lege dir einen gratis miro Account an. Öffne dazu die miro-Seite <u>https://miro.com/login/</u> und gehe auf "Sign up".
- Folge den Anweisungen und erstelle deinen Account mit dem Mail, über das du mit uns kommunizierst.

### zoom

#### 1. Zoom App downloaden

Bitte lade dir den Zoom Client für Meetings auf deinen Desktop oder Laptop herunter. Nach dem Workshop kannst du die App auch wieder löschen, falls du sie nicht mehr brauchst.

https://zoom.us/download

#### 2. In miro einsteigen

- Den Link zu unserem Workshop-Board bekommst du entweder vorab oder während der Veranstaltung.
- Logge dich mit deinem Account ein.

#### 3. Mit miro vertraut machen

Wenn du möchtest, kannst du dich schon vorab mit miro vertraut machen.

Auf diesem Board kannst du ein paar erste Übungen machen.

#### https://miro.com/miroverse/getting-to-know-miro

Klicke einfach auf "Use template" und tauche ein ins miroverse!

#### 2. App aktualisieren

Falls du die App schon installiert hast, dann aktualisiere sie bitte wie folgt:

- Öffnet die App, gehe im Menü "zoom.us" auf "Aktualisierung überprüfen" und folge den Anweisungen.
- War die Aktualisierung erfolgreich, siehst du folgende Nachricht: "Sie sind auf dem neuesten Stand"

#### 3. Meeting beitreten

Wenn du zu einem Meeting eingeladen wirst:

- Öffne die App (bitte NICHT über den Browser teilnehmen) und gehe auf "Einem Meeting beitreten".
- Oder steig über den verschickten Link ein.
- Gib ggfs. die Zugangsdaten ein: Meeting-ID: xxx xxx xxx Kenncode: xxxxxxxx

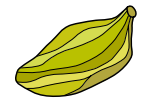

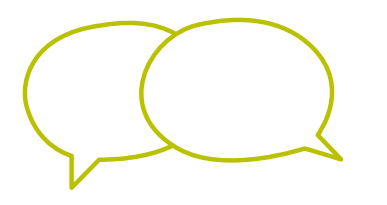

### Bleiben wir in Kontakt auch im digtalen Raum

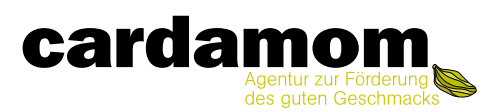